LAMPIRAN A

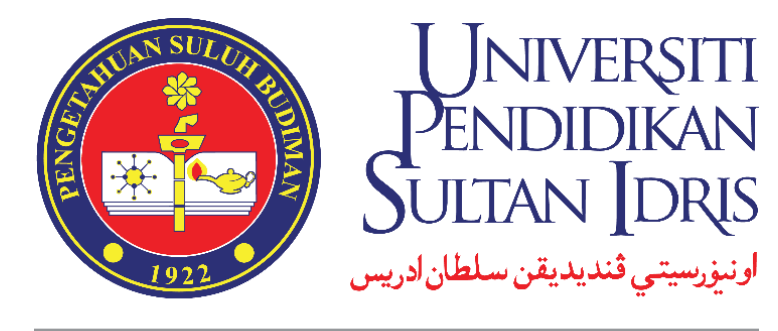

SULTAN IDRIS EDUCATION UNIVERSITY

# MySCREEN MALAYSIA PSYCHOMETRIC INVENTORY FOR CARE AND EDUCATION

MANUAL PENGGUNA

# UNTUK

# **PENGGUNA SISTEM (CALON)**

Disediakan Oleh:

National Child Development Research Centre (NCDRC) Universiti Pendidikan Sultan Idris

Versi 1.0

## SENARAI KANDUNGAN

| 1 | DAFTAR AKAUN               | 1  |
|---|----------------------------|----|
|   | 1.1 LOG MASUK              | 2  |
| 2 | PERSETUJUAN                | 3  |
| 3 | PROFIL DIRI                | 4  |
|   | 3.1 PROFIL PERIBADI        | 5  |
|   | 3.2 PILIHAN TEMPAT BEKERJA | 8  |
|   | 3.3 LATIHAN/KURSUS         | 8  |
|   | 3.4 PENGALAMAN MENGAJAR    | 9  |
| 4 | UJIAN SARINGAN             | 11 |

## **1 DAFTAR AKAUN**

i. Taip alamat http://myscreen.upsi.edu.my/auth/signin pada ruangan url dan antaramuka seperti di bawah akan dipaparkan.

|                                            | MySCREEN<br>Malaysia Psychometric Inventory for Care and Education<br>Nombor Kad Pengenalan |
|--------------------------------------------|---------------------------------------------------------------------------------------------|
|                                            | Nombor kad pengenalan tanpa (-)                                                             |
|                                            | Katalaluan                                                                                  |
|                                            | Katalaluan                                                                                  |
|                                            | Log Masuk                                                                                   |
|                                            | Masih belum mendaftar?                                                                      |
|                                            | Daftar Sekarang                                                                             |
|                                            | Polisi Kerahsian                                                                            |
|                                            |                                                                                             |
| National Child Developmer<br>Universit Per | It Research Centre (NCDRC),<br>dtlan Stutan Idris                                           |

Antaramuka Myscreen

ii. Klik butang **Daftar Sekarang** untuk mendaftar akaun baru calon. Selain itu, terdapat juga butang **Polisi Kerahsiaan**.

| Myscreen<br>Malaysia Psychometric Inventory for Care and Education<br>Nombor Kad Pengenalan |
|---------------------------------------------------------------------------------------------|
| Nombor kad pengenalan tanpa (-)                                                             |
| Katalaluan                                                                                  |
| Katalaluan                                                                                  |
| Log Masuk                                                                                   |
| Masih belum mendaftar?                                                                      |
| Daftar Sekarang                                                                             |
| Polisi Kerahsian                                                                            |
|                                                                                             |

#### Antaramuka Myscreen

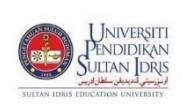

| NAMA SISTEM                                             | ROLE                       | FORMAT | RUJUKAN | MUKASURAT |  |  |  |  |
|---------------------------------------------------------|----------------------------|--------|---------|-----------|--|--|--|--|
| Malaysia Psychometric Inventory<br>for Care & Education | Pengguna Sistem<br>(CALON) | A4     |         | 1         |  |  |  |  |

Manual Pengguna

iii. Antaramuka Daftar Akaun Calon akan dipaparkan seperti berikut. Calon perlu mengisi semua maklumat dengan lengkap. Setelah selesai, klik butang Daftar Sekarang. Polisi kerahsiaan juga akan dipaparkan dan calon dikehendaki untuk membaca polisi kerahsiaan sebelum log masuk sistem.

| Polisi Kerahsiaan                                                                                                    | MySCREEN                                                                                        |
|----------------------------------------------------------------------------------------------------|-------------------------------------------------------------------------------------------------|
| Perlindungan Data<br>Teknologi terkini termasuk penyulitan data adalah digunakan untuk melindungi<br>data yang dikemukakan dan permatuhan kepada standard keselamatan yang<br>ketat adalah terpakai untuk menghalang capaian yang tidak dibenarkan.                                                                                                    | Malaysia Psychometric Inventory for Care and Education<br>Nombor Kad Pengenalan<br>951024086164 |
| Keselamatan Storan<br>Semua storan elektronik dan penghantaran data peribadi akan dilindungi dan<br>disimpan dengan menggunakan teknologi keselamatan yang sesuai.                                                                                                    | Nama Penuh<br>ZAHRA BINTI MOHD                                                                  |
| <b>Kerahsiaan Data</b><br>Semua maklumat dalam sistem ini adalah tertakluk kepada Akta Rahsia Rasmi<br>1972 (Akta 88) dan Akta Perlindungan Data Peribadi 2010 (Akta 709).                                                                                                    | Email<br>zahra12@gmail.com.my                                                                   |
| Maklumat tersebut tidak akan didedahkan atau dikongsi atau dimanipulsi oleh<br>mana-mana pihak (ini termasuk pihak penyelidik) tanpa kebenaran bertulis<br>daripada pihak gensi-agensi Kerajaan dan TASKA, TABIKA dan TADIKA yang<br>berkenaan.                                                                                                    | Telefon<br>0122661166                                                                           |
| Dapatan kajian akan dikongsikan bersama pihak agensi yang terlibat                                                                                                    | Nd(d)d)Ud1                                                                                      |
| <b>Capaian sistem</b><br>Anda perlu berdaftar menggunakan nombor kad pengenalan masing-masing.                                                                                                    |                                                                                                 |
| Oleh yang demikian, sebarang pekongsian akaun adalah tidak dibenarkan.                                                                                                    | Daftar Sekarang                                                                                 |
| Jawatankuasa Pemandu<br>Semua data dalam sistem ini akan dipantau oleh Jawatankuasa Pemandu yang<br>dianggotai oleh wakil agensi yang terlibat. Semua data dalam sistem ini akan<br>diguna pakai dalam kajian ini. Justeru itu, adalah menjadi tanggungjawab<br>pengguna untuk memastikan data yang terdapat dalam sistem ini benar<br>(makluma beribadi) dan lengkap. | Sudah mendaftar?<br>Log Masuk Sekarang                                                          |
|                                                                                                    |                                                                                                 |

Antaramuka daftar akaun calon

#### 1.1 LOG MASUK

Apabila pendaftaran berjaya, sila log masuk menggunakan **Nombor Kad Pengenalan** dan **Katalaluan** yang telah didaftarkan sebelumnya. Kemudian, sila klik butang **Log Masuk**.

|               |             | Moloysia Psychomet<br>Montor Kad Pengenalan<br>951024086164<br>Katalaluan | SCREEE<br>ric Inventory for Care<br>Log Masuk<br>Masih belum mendaftar?<br>Daftar Sekarang<br>Polisi Kerahsian | N and Education |          |
|---------------|-------------|---------------------------------------------------------------------------|----------------------------------------------------------------------------------------------------|-----------------|----------|
|               | P           | Antaramuka log m                                                          | asuk                                                                                                    |                 |          |
|               |             | Manual Peng                                                               | guna                                                                                                    |                 |          |
| rsiti<br>Ikan | NAMA SISTEM | ROLE                                                                      | FORMAT                                                                                                    | RUJUKAN         | MUKA SUR |

Pengguna Sistem

A4

2

(CALON)

Malaysia Psychometric Inventory for Care & Education

## 2 PERSETUJUAN

Antaramuka di bawah akan dipaparkan selepas log masuk ke dalam sistem berjaya. Calon dikehendaki untuk membaca **Persetujuan Untuk Menyertai Ujian Saringan** terlebih dahulu. Klik butang **Setuju, teruskan** jika calon bersetuju untuk meneruskan pengaksesan sistem dan butang **Tidak, keluar** untuk sebaliknya.

| <page-header>  NUMBER     NUMBER      NUMBER                                 NUMBER   NUMBER   NUMBER   NUMBER   NUMBER   NUMBER   NUMBER   NUMBER   NUMBER   NUMBER   &lt;</page-header>                                                                                                    |          |                                                                                                    | N CADING AN                                                                                                    |   |  |  |
|----------------------------------------------------------------------------------------------------|----------|----------------------------------------------------------------------------------------------------|----------------------------------------------------------------------------------------------------|---|--|--|
| <section-header><section-header><section-header><section-header><section-header><section-header><section-header><section-header><section-header><section-header><section-header><section-header><section-header><section-header><section-header><section-header><section-header></section-header></section-header></section-header></section-header></section-header></section-header></section-header></section-header></section-header></section-header></section-header></section-header></section-header></section-header></section-header></section-header></section-header>                                                                                                    |          | PERSELUJUAIN UNTUK INERITEKIAI UJIAIN SAKIRIGAIN                                                                                                    |                                                                                                    |   |  |  |
| Note: <ul> <li>Content</li> <li>Content</li> <li>Con</li></ul>                                                            | Saringan |                                                                                                    |                                                                                                    |   |  |  |
| <text><text><section-header>   Main and mathema and mathema and mathem</section-header></text></text> |          | Objectif MySCREEN                                                                                                    | Senaral Penyelidik Terlibat                                                                                                    |   |  |  |
| <text><section-header><section-header><text><text><text><text><text><text><text><text><text><text><text><text><text><text><text></text></text></text></text></text></text></text></text></text></text></text></text></text></text></text></section-header></section-header></text>                                                                                                    |          | Menyediakan ujian saringan standart bagi proses pengambilan pengasuh/pendidik di TASIKA/TABIKA/TABIKA | Dr Nurul 'Ain Hidayah Abas<br>Dr. Re: Nat Portoipe: (Natour, Iernan).                                                                                      |   |  |  |
| <section-header><section-header>     Note:    Note:</section-header></section-header>                                                                                                    |          | Membantu proses saringan calon pengasuhipendidik yang bakal berkhidmat di TASKATROIKA/TRABKA/PRASEKOLAH seluruh Malaysia                                                                                                    | Pensyarah Kanan<br>Jaharan Delivinai ritan Karimealing                                                                                                    |   |  |  |
| <text><section-header><section-header><section-header><section-header><section-header></section-header></section-header></section-header></section-header></section-header></text>                                                                                                    |          | Risko Wan Sarinsan                                                                                                    | Fakuti Pembangunan Manusia<br>Universiti Dentifikan Sutran Hein (105)                                                                                      |   |  |  |
| <text><text><section-header>   Identifies the stant of the stant of the s</section-header></text></text> |          |                                                                                                    | Turulain@fpmupsledumy                                                                                                    |   |  |  |
| <section-header><section-header><section-header><section-header><text><text><text><text><text><text><text><text><text><text><text><text><text><text><text><text></text></text></text></text></text></text></text></text></text></text></text></text></text></text></text></text></section-header></section-header></section-header></section-header>                                                                                                    |          | Risiko yang mungkin anda akan alami adalah pada tahap yang minimal                                                                                                    | Dr. Suzani Mohamad Samuri<br>Iazah Doltor Falsafah (Automatic Control and Sistem Engineering) The University of Shaffeld, UK                               |   |  |  |
| <text><text><text><text><text><text><text><text><text><text><text><text></text></text></text></text></text></text></text></text></text></text></text></text>                                                                                                    |          |                                                                                                    | Penyelaras<br>Putet Penyelarikan Penkembanasan Kanak-Kanak Nesera (NCDRC)                                                                                  |   |  |  |
| <text><text><text><text><text><text><text><text><text><text><text><text></text></text></text></text></text></text></text></text></text></text></text></text>                                                                                                    |          | Etika Karahsiaan                                                                                                    | Universiti Pendidikan Sutan Idris (UPSI)                                                                                                    |   |  |  |
| <text><text><text><text><text></text></text></text></text></text>                                                                                                    |          | Segala maklumat anda akan di Indung dan maklumat peribadi anda tidak akan didedahkan sama ada dalam atau luar sistem demi menjaga etika kerahsiaan.                                                                                                    | Dr Asma Perveen                                                                                                    |   |  |  |
| <text><section-header><section-header></section-header></section-header></text>                                                                                                    |          | nekumek bertograf erbe nanjve eker olguneken untuk pertenemen perjektok.<br>Doliri Drivati Karabriaan Streem turut efkantalaan mamandendean tila sastraan ini dilalanban malala i simem dalam talian                                                                                                    | Ijazah Dokor Falsafah (Psikologi Klinikal), Karachi University, Pakistan<br>Demokratik Kenan                                                               |   |  |  |
| <section-header><section-header><text><text><text><text><text><text></text></text></text></text></text></text></section-header></section-header>                                                                                                    |          | Tener minse heine sein seine sooren en nemen ongen nyen an gen in opennen misen ausen ooren seinen.                                                                                                    | Jabatan Pikologi dan Kaunseling                                                                                                    |   |  |  |
| <text><section-header><text><text><text><text><text><text><text><text><text><text><text><text><text><text><text></text></text></text></text></text></text></text></text></text></text></text></text></text></text></text></section-header></text>                                                                                                    |          | Hak Rasponden                                                                                                    | Universiti Pendidikan Sutan Idris (UPSI)                                                                                                    |   |  |  |
| <text><section-header><section-header><section-header><section-header><section-header><section-header><section-header><section-header><section-header><section-header><section-header><section-header><section-header><section-header><section-header></section-header></section-header></section-header></section-header></section-header></section-header></section-header></section-header></section-header></section-header></section-header></section-header></section-header></section-header></section-header></text>                                                                                                    |          | Barnartsan di dalam silan serinan ini menunakan seran suka saka serin terne nakraan                                                                                                    | Dr. Mohd Zali kin Mohd Nor                                                                                                    |   |  |  |
| <section-header></section-header>                                                                                                    |          | • Stigts werden seiner open aus niger om ondergenen av ander over andere er gesprecieven.                                                                                                    | Sacah Doltor Falsafah (Management Information System), UPM<br>Ahl Doltor Falsafah (Management Information System), UPM                                     |   |  |  |
| <text><text><text><text><text><text><text><text></text></text></text></text></text></text></text></text>                                                                                                    |          | Bertamaan                                                                                                    | myRasch Malagsia                                                                                                    |   |  |  |
| <text></text>                                                                                                    |          |                                                                                                    | Dr. Martina histi Cha Mustafa                                                                                                    | • |  |  |
| <section-header><section-header><section-header><section-header><section-header><section-header><section-header><section-header><section-header><section-header><section-header><section-header><text><text><text><text><text></text></text></text></text></text></section-header></section-header></section-header></section-header></section-header></section-header></section-header></section-header></section-header></section-header></section-header></section-header>                                                                                                    |          | Sekiranya anda mempunyai sebarang pertanyaan mengenai ujian saringan ini, anda boleh menghubungi Penyelidik Utama, Dr Nurul 'Rin Hidayah Abas, di talian 460196934211 atau boleh emel beliau di<br>nurulein@ipmupsi.edu.my.                                                                                                    | Sacah Doltor Falsafah (Pendidian), Canterbury University, New Zealand<br>Timbalan Boenerah 2                                                               |   |  |  |
| <text></text>                                                                                                    |          |                                                                                                    | Pusat Penyelidikan Perkembangan Kanak-Kanak Negara (NCDRC)                                                                                                 |   |  |  |
| <text></text>                                                                                                    |          | Polisi Kerahsian                                                                                                    | Errversio verboloxan susan oris (U-S)<br>Errazina.cm@fpm.upsl.edu.my                                                                                       |   |  |  |
|                                                                                                    |          | Rikumi zanajna politi krabalan                                                                                                    | Dr Masayu binti Dzainudin<br>Jarah Doine Scietish Dancidian Drasiolahi Universiti Kabastran Malauta Malauta                                                |   |  |  |
|                                                                                                    |          | The second population point must be an                                                                                                    | Pengyanh Kanan<br>Ishana Boodilina Auril Kanak                                                                                                    |   |  |  |
| Image: Section of the section of the section of th                                                                               |          |                                                                                                    | Jackson Herbicken Averbanken                                                                                                    | - |  |  |
| <section-header><section-header>         Name       Definition       Office office office</section-header></section-header>                         |          |                                                                                                    | Universiti Pendidikan Sultan Idris (UPSI)<br>🖥 mataju@fpmupsi.edu.my                                                                                       |   |  |  |
| Image: Section of the section of the section of th                                                                               |          |                                                                                                    | Dr Rosfizah binti Md Taib                                                                                                    |   |  |  |
| Contract       Contract       Contract <td< td=""><td></td><td></td><td>guzan beloo Heselan (Unserg-Unserg-Vanee-Vanee, brone University, UN<br/>Pensyarah Kanan<br/>Istera Desen Desenan Desenana dia Kanadaraa</td><td></td></td<>                                                                                                    |          |                                                                                                    | guzan beloo Heselan (Unserg-Unserg-Vanee-Vanee, brone University, UN<br>Pensyarah Kanan<br>Istera Desen Desenan Desenana dia Kanadaraa                     |   |  |  |
| Image: Control of Control of Contro                                                                               |          |                                                                                                    | jabatan Pengurusan Pernagaan ban Meusanawanan<br>Fakulti Pengurusan dan Bionomi                                                                            | • |  |  |
| <text><text><text><text><image/><image/><complex-block><complex-block><complex-block><complex-block></complex-block></complex-block></complex-block></complex-block></text></text></text></text>                                                                                                    |          |                                                                                                    | unversio venalakan sutan fars (uvs)<br>arrosficah@fpeupoi.edu.my                                                                                           |   |  |  |
| <text><text><text><text><image/><image/><image/><image/></text></text></text></text>                                                                                                    |          |                                                                                                    | En Elmiza Faisha bin Azmi<br>Earab Calasa Mada Sular Kananara Unionaldi Televalari Mala da                                                                 | 6 |  |  |
| Image: Image:                                                                               |          |                                                                                                    | Penolong Pegawai Teknologi Makumat Kanan                                                                                                    |   |  |  |
|                                                                                                    |          |                                                                                                    | Pusat venyeliokan venkembangan kanak-kanak Negara (NcLHic,)<br>Universiti Pendidikan Sutan Idris (UPSI)                                                    | • |  |  |
| Image: Image:                                                                               |          |                                                                                                    | eimiza@ictupsi.edu.my                                                                                                    |   |  |  |
| Image: Construction of the second second                                                                  |          |                                                                                                    |                                                                                                    |   |  |  |
| <image/>                                                                                                    |          | University liver.                                                                                                    | Dengan Regandra                                                                                                    |   |  |  |
|                                                                                                    |          | UNIVERSITI                                                                                                    |                                                                                                    |   |  |  |
| Fundamental enderstanding of the state of the state                                                                                |          |                                                                                                    | The second second second second second second second second second second second second second second second se                                            |   |  |  |
| FUTURE UNDER TOO CUTION UNIVERSITY       Image: Control on University of Control on University of Control                                                                                         |          |                                                                                                    |                                                                                                    |   |  |  |
| And Provide Ander Ander                                                                                                    |          |                                                                                                    | Kamantarian Pendutkan Malaysia (KPM)                                                                                                    |   |  |  |
| Comparison for the start by a start by the start by a start by the start by the start by th                                                     |          | Pust Pervelidikan Perkembangan Kanak Kanak Nagara (NCORC)                                                                                                    | jakaisan Herpanbari Herpana Isimagran Asimagran Hakitesi (HTVP)<br>Sabatan Karnajuan Mazyarakat (KEMAS)<br>Tanana Bartana mar Kaluna mara Tananasa (KEMAS) |   |  |  |
| Bittic Strange Maler         Comments Andreas (BAR)<br>(BARA Males)         Comments Andreas (BAR)<br>(BARA Males)         Comments Andreas (BARA)<br>(BARA MARA MARA MARA MARA MARA MARA MARA                                                                                                    |          | Universiti Penditikan Sultan Idris (UPS)<br>Kempus Sultan Asles Shah                                                                                                    | ingkatan kembangunan keruangan keruangan keruangan (Keru)<br>jabatan Kebajian Matunia (KKM)<br>Debit Dilata Matunia (KKM)                                  |   |  |  |
| Personal Program Program Prog                                                 |          | 35500, Tanjung Malivi<br>Perak Danu Ristovan                                                                                                    | Karmantarian Kashadan Malaysia (KOV)<br>moRazh Malaysia                                                                                                    |   |  |  |
| Connuerge Lanning Canno (D.C.)                                                                                                    |          |                                                                                                    | Persatuan Penganuh Becdaftar Mataysia (PPBM)<br>Penatuan Tedika Islam Mataysia (PDRTM)                                                                     |   |  |  |
| Pergebank Neutridipan.           Deeper menergitation spirat party in surger in surger party party party dasarable if and.           Subgrouppedation                                                                                                    |          |                                                                                                    | Community Gearing Curve (CUC)                                                                                                    |   |  |  |
| Degen manglakan jan singen ini, anja menalakan anta barangu degen lama dan para Janawakan di awa.                                                                                                    |          | Permutaun Permitajuan                                                                                                    |                                                                                                    |   |  |  |
| Serger mengebani yan Amgeri na anya menanana aka penag tangat tera gan gang pengebani ataw.                                                                                                    |          |                                                                                                    |                                                                                                    |   |  |  |
| Toto, Issue                                                                                                    |          | nauffen menefikelenen ehen versiten om ende versenen ende pesalerfo pesifier pesale fred direkteren in ener                                                                                                    |                                                                                                    |   |  |  |
|                                                                                                    |          | Strip, middat Tide, iekar                                                                                                    |                                                                                                    |   |  |  |

| I humpert                        | Manual Pengguna                                         |                            |        |         |            |  |  |
|----------------------------------|---------------------------------------------------------|----------------------------|--------|---------|------------|--|--|
| Pendidikan<br>Sultan Idris       | NAMA SISTEM                                             | ROLE                       | FORMAT | RUJUKAN | MUKA SURAT |  |  |
| ILTAN IDRIS EDUCATION UNIVERSITY | Malaysia Psychometric Inventory<br>for Care & Education | Pengguna Sistem<br>(CALON) | A4     |         | 3          |  |  |

#### **3 PROFIL DIRI**

Antaramuka di bawah akan dipaparkan selepas calon bersetuju untuk menyertai ujian saringan. Terdapat beberapa bahagian yang perlu dilengkapkan oleh calon sebelum ke bahagian seterusnya.

| Му                                                                             | MySCREEN Vidoyia Rydonenic hiertory for Care and Education ZAHRA BINT MOHD - |                                                           |                                                              |                                                |                                                                                                    |                     |  |
|--------------------------------------------------------------------------------|------------------------------------------------------------------------------|-----------------------------------------------------------|--------------------------------------------------------------|------------------------------------------------|----------------------------------------------------------------------------------------------------|---------------------|--|
| 0                                                                              | Persetujuan                                                                  | Kemaskini Profil Peribadi                                 |                                                              |                                                |                                                                                                    |                     |  |
|                                                                                | Profil Diri                                                                  | Profil Peribadi                                           |                                                              | Tempat                                         | pilihan bekerja                                                                                                    |                     |  |
| Ø                                                                              | Ujian Saringan                                                               | 951024-08-6164                                            |                                                              | 1                                              | Kementerian Pendidikan Malaysia (KPM)<br>Jabatan Perpaduan Negara & Integrasi Nasional (PERPADUAN)                     |                     |  |
|                                                                                |                                                                              | Nama Penuh                                                | ZAHRA BINTI MOHD                                             | 3                                              | Jabatan Kemajuan Masyarakat (KEMAS)                                                                                    |                     |  |
|                                                                                |                                                                              | Alamat                                                    |                                                              | 4                                              | Yayasan Pembangunan Keluarga Terengganu (YPKT)                                                                         |                     |  |
|                                                                                |                                                                              | Negeri                                                    |                                                              | 5                                              | Jabatan Kebajikan Masyarakat (JKM)                                                                                     |                     |  |
|                                                                                |                                                                              | Daerah                                                    |                                                              | 6                                              | Bahagian GENIUS, KPM (GENIUS)                                                                                          |                     |  |
|                                                                                |                                                                              | Parlimen                                                  |                                                              | Dengan                                         | memilih tempat berkerja diatas, saya bersetuju memberi kebenaran kepada agensi yang dipilih untuk melihat maklumat per | ibadi dan keputusan |  |
|                                                                                |                                                                              | Dun ujian saringan ini.                                   |                                                              |                                                | ingan ini.                                                                                                    |                     |  |
|                                                                                |                                                                              | Jantina                                                   |                                                              |                                                | 🖌 Kemaskini                                                                                                    |                     |  |
|                                                                                |                                                                              | Bangsa                                                    |                                                              |                                                |                                                                                                    |                     |  |
|                                                                                |                                                                              | Agama Latihan / Kursus yang pernah di ikuti               |                                                              |                                                |                                                                                                    |                     |  |
|                                                                                |                                                                              | Tahan Pendidikan Tertinggi                                | 1 Kursus Asuhan Permata dan Didikan Awal Kanak-Kanak PERMATA |                                                |                                                                                                    |                     |  |
|                                                                                |                                                                              | Kelulusan Akademik dalam bidang Awal Kanak-Kanak          | Tiada                                                        | 2                                              | Kursus Asas Asuhan Kanak-kanak                                                                                         |                     |  |
|                                                                                |                                                                              | Bilangan Adik Beradik                                     |                                                              | 3                                              | Kursus Pengurusan Tadika                                                                                               |                     |  |
|                                                                                |                                                                              | Ketua Isi Rumah                                           |                                                              | 4                                              | Kursus Kejururawatan                                                                                                   |                     |  |
|                                                                                |                                                                              | Pendapatan Isi Rumah                                      |                                                              | 5                                              | Kursus Pertolongan Cemas                                                                                               |                     |  |
|                                                                                |                                                                              | Pekerjaan Ketua bi Rumah 6<br>Kemaskini Profil Peribadi 7 |                                                              | 6                                              | Ekonomi Rumah Tangga                                                                                                   |                     |  |
|                                                                                |                                                                              |                                                           |                                                              | 7                                              | Tidak pernah mengikuti Latihan/ Kursus seperti diatas                                                                  | 2                   |  |
|                                                                                | ۹, Tukar kata lalusin                                                        |                                                           |                                                              | 🛩 Kemaskini                                    |                                                                                                    |                     |  |
| Profil peribadi periu dilengkapkan sebelum anda boleh memulakan ujian saringan |                                                                              |                                                           | Pengala                                                      | man Mengajar di TASKA/TADIKA/TABIKA/PRASEKOLAH |                                                                                                    |                     |  |
| http                                                                           | s://myscreen.upsi.edu.n                                                      | ny/consent/index                                          |                                                              |                                                | + Tambah                                                                                                    |                     |  |

Antaramuka profil diri

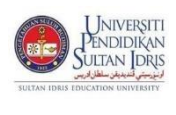

| Manual Pengguna                                         |                            |        |         |            |  |  |  |
|---------------------------------------------------------|----------------------------|--------|---------|------------|--|--|--|
| NAMA SISTEM                                             | ROLE                       | FORMAT | RUJUKAN | MUKA SURAT |  |  |  |
| Malaysia Psychometric Inventory<br>for Care & Education | Pengguna Sistem<br>(CALON) | A4     |         | 4          |  |  |  |

## 3.1 PROFIL PERIBADI

i. Paparan **profil peribadi** adalah seperti dibawah. Setiap calon perlu melengkapkan bahagian profil peribadi. Klik butang **Kemaskini Profil Peribadi** untuk mengemaskini profil peribadi calon.

| emaskini Profil Peribadi                         |                  |  |  |  |  |  |
|--------------------------------------------------|------------------|--|--|--|--|--|
| Profil Peribadi                                  |                  |  |  |  |  |  |
| 951024-08-6                                      | 5164             |  |  |  |  |  |
| Nama Penuh                                       | ZAHRA BINTI MOHD |  |  |  |  |  |
| Alamat                                           |                  |  |  |  |  |  |
| Negeri                                           |                  |  |  |  |  |  |
| Daerah                                           |                  |  |  |  |  |  |
| Parlimen                                         |                  |  |  |  |  |  |
| Dun                                              |                  |  |  |  |  |  |
| Jantina                                          |                  |  |  |  |  |  |
| Bangsa                                           |                  |  |  |  |  |  |
| Agama                                            |                  |  |  |  |  |  |
| Status Perkahwinan                               |                  |  |  |  |  |  |
| Tahap Pendidikan Tertinggi                       |                  |  |  |  |  |  |
| Kelulusan Akademik dalam bidang Awal Kanak-Kanak | Tiada            |  |  |  |  |  |
| Bilangan Adik Beradik                            |                  |  |  |  |  |  |
| Ketua Isi Rumah                                  |                  |  |  |  |  |  |
| Pendapatan Isi Rumah                             |                  |  |  |  |  |  |
| Pekerjaan Ketua Isi Rumah                        |                  |  |  |  |  |  |
| 🖌 Kemaskini Profil Peribadi                      |                  |  |  |  |  |  |
| 🔍 Tukar kata lalu                                | Jan              |  |  |  |  |  |

| L humperer                        | Manual Pengguna                                         |                            |        |         |            |  |  |
|-----------------------------------|---------------------------------------------------------|----------------------------|--------|---------|------------|--|--|
| Pendidikan<br>Sultan Idris        | NAMA SISTEM                                             | ROLE                       | FORMAT | RUJUKAN | MUKA SURAT |  |  |
| SULTAN IDRIS EDUCATION UNIVERSITY | Malaysia Psychometric Inventory<br>for Care & Education | Pengguna Sistem<br>(CALON) | A4     |         | 5          |  |  |

ii. Calon perlu mengemaskini maklumat peribadi dengan lengkap dan klik butang **kemaskini**. Paparan **Kemaskini Profil** akan dipaparkan seperti dibawah.

| Nama Penuh<br>ZAHRA BINTI MOHD<br>Alamat<br>NO 11, JALAN PERMAI<br>TAMAN BERNAM JAYA<br>Poskod<br>35900<br>Negeri | r<br>    |
|----------------------------------------------------------------------------------------------------|----------|
| Nama Penuh<br>ZAHRA BINTI MOHD<br>Alamat<br>NO 11, JALAN PERMAI<br>TAMAN BERNAM JAYA<br>Poskod<br>35900<br>Negeri | r        |
| ZAHRA BINTI MOHD<br>Alamat<br>NO 11, JALAN PERMAI<br>TAMAN BERNAM JAYA<br>Poskod<br>35900<br>Negeri               |          |
| Alamat NO 11, JALAN PERMAI TAMAN BERNAM JAYA Poskod 35900 Negeri                                                  | r<br>    |
| NO 11, JALAN PERMAI TAMAN BERNAM JAYA Poskod 35900 Negeri                                                         | r        |
| TAMAN BERNAM JAYA Poskod 35900 Negeri                                                                             | r        |
| Poskod<br>35900<br>Negeri                                                                                         | r<br>r   |
| 35900<br>Negeri                                                                                                   | <b>r</b> |
| Negeri                                                                                                    | 7        |
| Re                                                                                                    | ,<br>,   |
| Perak                                                                                                    | r        |
| Daarah                                                                                                    |          |
| Mualim                                                                                                    |          |
|                                                                                                    |          |
| Parlmen                                                                                                    |          |
|                                                                                                    | r        |
| Dun                                                                                                    | _        |
| TANJONG MALIM - BEHRANG                                                                                           | r        |
| jantina                                                                                                    |          |
| Perempuan                                                                                                    | ,        |
| Bangsa                                                                                                    |          |
| Melayu                                                                                                    | /        |
| Agama                                                                                                    |          |
| Islam                                                                                                    | ,        |
| Status Baskabudaan                                                                                                |          |
| BUIANG                                                                                                    | ,        |
|                                                                                                    |          |
| Tanap Pendidikan Tertinggi                                                                                        |          |
|                                                                                                    |          |
| Kelulusan Akademik dalam bidang Awal Kanak-Kanak                                                                  |          |
| ADA                                                                                                    | <i>r</i> |
| Blangan Adik Beradik                                                                                              |          |
| 4                                                                                                    | /        |
| Ketua Isi Rumah                                                                                                   |          |
| BAPA                                                                                                    | r        |
| Pendapatan Isi Rumah                                                                                              |          |
| RM2500 - RM2999                                                                                                   | /        |
| Pekerjaan Ketua Isi Rumah                                                                                         |          |
| SEKTOR AWAM                                                                                                    | /        |
|                                                                                                    |          |
| Kemaskini Clos                                                                                                    | se       |

|                                   |                                                         | Manual Peng                | igguna |         |            |  |
|-----------------------------------|---------------------------------------------------------|----------------------------|--------|---------|------------|--|
| Pendidikan<br>Sultan Idris        | NAMA SISTEM                                             | ROLE                       | FORMAT | RUJUKAN | MUKA SURAT |  |
| SULTAN IDRIS EDUCATION UNIVERSITY | Malaysia Psychometric Inventory<br>for Care & Education | Pengguna Sistem<br>(CALON) | A4     |         | 6          |  |

iii. Selepas **profil peribadi** berjaya dikemaskini, calon boleh menukar katalaluan bagi mengelakkan pencerobohan dan meningkatkan keselamatan data peribadi. Klik butang **Tukar katalaluan.** 

| Profil Peribadi                                  |                                                   |  |  |  |  |
|--------------------------------------------------|---------------------------------------------------|--|--|--|--|
| 951024-08-6164                                   | 1                                                 |  |  |  |  |
| Nama Penuh                                       | ZAHRA BINTI MOHD                                  |  |  |  |  |
| Alamat                                           | NO 11, JALAN PERMAI<br>TAMAN BERNAM JAYA<br>35900 |  |  |  |  |
| Negeri                                           | Perak                                             |  |  |  |  |
| Daerah                                           | Mualim                                            |  |  |  |  |
| Parlimen                                         | TANJONG MALIM                                     |  |  |  |  |
| Dun 552                                          | TANJONG MALIM - BEHRANG                           |  |  |  |  |
| Jantina                                          | Perempuan                                         |  |  |  |  |
| Bangsa                                           | Melayu                                            |  |  |  |  |
| Agama                                            | Islam                                             |  |  |  |  |
| Status Perkahwinan                               | BUJANG                                            |  |  |  |  |
| Tahap Pendidikan Tertinggi                       | SARJANA MUDA                                      |  |  |  |  |
| Kelulusan Akademik dalam bidang Awal Kanak-Kanak | Tiada                                             |  |  |  |  |
| Bilangan Adik Beradik                            | 4                                                 |  |  |  |  |
| Ketua Isi Rumah                                  | BAPA                                              |  |  |  |  |
| Pendapatan Isi Rumah                             | RM2500 - RM2999                                   |  |  |  |  |
| Pekerjaan Ketua Isi Rumah                        | SEKTOR AWAM                                       |  |  |  |  |
| 🖉 Kemaskini Profil Peribadi                      |                                                   |  |  |  |  |
| 🔍 Tukar kata laluan                              |                                                   |  |  |  |  |

iv. Paparan **Tukar katalaluan** adalah seperti di bawah. Calon perlu memasukkan katalaluan sekarang dan katalaluan yang baharu kemudian klik butang **Tukar katalaluan**.

| Tukar Katalaluan                              |  |
|-----------------------------------------------|--|
| ۹, Tukar kata laluan                          |  |
| Kata laluan sekarang                          |  |
| Kata laluan yang sedang digunakan             |  |
| Katala laluan baharu                          |  |
| Kata laluan baharu yang ingin digunakan       |  |
| Ulang kata laluan baharu yang ingin digunakan |  |
| Tukar kata laluan                             |  |
| Kembali ke profil diri                        |  |
|                                               |  |

|                                   |                                                         | Manual Penggu              | na     |         |            |
|-----------------------------------|---------------------------------------------------------|----------------------------|--------|---------|------------|
| Pendidikan<br>Sultan Idris        | NAMA SISTEM                                             | ROLE                       | FORMAT | RUJUKAN | MUKA SURAT |
| SULTAN IDRIS EDUCATION UNIVERSITY | Malaysia Psychometric Inventory<br>for Care & Education | Pengguna Sistem<br>(CALON) | A4     |         | 7          |

#### 3.2 PILIHAN TEMPAT BEKERJA

i. Calon perlu klik diruangan kotak yang disediakan untuk memilih agensi yang dikehendaki. Kemudian klik butang **Kemaskini**. Paparan pilihan tempat bekerja adalah seperti di bawah.

| Tempat pilihan bekerja                                                                                                    |                                                           |  |  |  |  |
|----------------------------------------------------------------------------------------------------|-----------------------------------------------------------|--|--|--|--|
| 1                                                                                                    | Kementerian Pendidikan Malaysia (KPM)                     |  |  |  |  |
| 2                                                                                                    | Jabatan Perpaduan Negara & Integrasi Nasional (PERPADUAN) |  |  |  |  |
| 3                                                                                                    | Jabatan Kemajuan Masyarakat (KEMAS)                       |  |  |  |  |
| 4                                                                                                    | Yayasan Pembangunan Keluarga Terengganu (YPKT)            |  |  |  |  |
| 5                                                                                                    | Jabatan Kebajikan Masyarakat (JKM)                        |  |  |  |  |
| 6                                                                                                    | Bahagian GENIUS, KPM (GENIUS)                             |  |  |  |  |
| Dengan memilih tempat berkerja diatas, saya bersetuju memberi kebenaran kepada agensi yang dipilih untuk melihat maklumat<br>peribadi dan keputusan ujian saringan ini. |                                                           |  |  |  |  |
|                                                                                                    | 🗸 Kemaskini                                               |  |  |  |  |

## 3.3 LATIHAN/KURSUS

i. Calon perlu klik diruangan kotak yang disediakan jika pernah mengikuti Latihan/ Kursus. Kemudian klik butang **Kemaskini**. Paparan latihan/kursus yang pernah di ikuti adalah seperti di bawah.

| Latihar     | Latihan / Kursus yang pernah di ikuti                      |  |  |  |  |
|-------------|------------------------------------------------------------|--|--|--|--|
| 1           | Kursus Asuhan Permata dan Didikan Awal Kanak-Kanak PERMATA |  |  |  |  |
| 2           | Kursus Asas Asuhan Kanak-kanak                             |  |  |  |  |
| 3           | Kursus Pengurusan Tadika                                   |  |  |  |  |
| 4           | Kursus Kejururawatan                                       |  |  |  |  |
| 5           | Kursus Pertolongan Cemas                                   |  |  |  |  |
| 6           | Ekonomi Rumah Tangga                                       |  |  |  |  |
| 7           | Tidak pernah mengikuti Latihan/ Kursus seperti diatas      |  |  |  |  |
| ✓ Kemaskini |                                                            |  |  |  |  |

| L humper                          | Manual Pengguna                                         |                            |        |         |            |  |
|-----------------------------------|---------------------------------------------------------|----------------------------|--------|---------|------------|--|
| Pendidikan<br>Sultan Joris        | NAMA SISTEM                                             | ROLE                       | FORMAT | RUJUKAN | MUKA SURAT |  |
| SULTAN IDRIS IDUCATION UNIVERSITY | Malaysia Psychometric Inventory<br>for Care & Education | Pengguna Sistem<br>(CALON) | A4     |         | 8          |  |

#### 3.4 PENGALAMAN MENGAJAR

i. Calon yang mempunyai pengalaman mengajar di Taska/Tadika/Tabika/ Prasekolah perlu melengkapkan ruangan tersebut. Klik butang **+Tambah** untuk mengisi maklumat pengalaman bekerja calon.

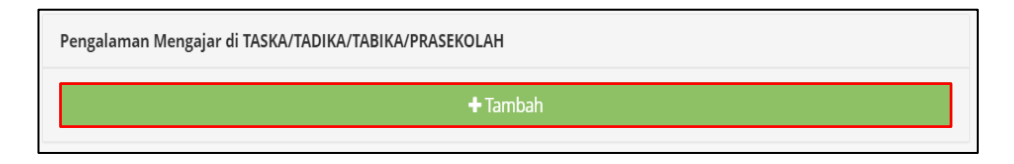

ii. Paparan **Pengalaman Mengajar di Taska/Tadika/Tabika/Prasekolah** adalah seperti di bawah. Calon perlu mengisi maklumat jika mempunyai pengalaman mengajar dan boleh klik butang **Masih Berkhidmat disini?** jika calon masih berkhidmat. Kemudian sila klik butang **Tambah.** 

| Tambah Pengalaman Mengajar            | ×            |
|---------------------------------------|--------------|
| Agensi                                |              |
| KPM (Kementerian Pendidikan Malaysia) | *            |
| Jenis Institusi Nama Tempat Mengajar  |              |
| TADIKA 🔻 TADIKA ANAK SOLEHAH          |              |
| Negeri                                |              |
| Selangor                              | •            |
| Daerah                                |              |
| Hulu Selangor                         | ▼            |
| Tempoh Berkhidmat                     |              |
| 1 - 2 tahun                           | ▼            |
| Masih Berkhidmat disini?              |              |
|                                       | Tambah Close |

|                                   | Manual Pengguna                                         |                            |        |         |            |  |
|-----------------------------------|---------------------------------------------------------|----------------------------|--------|---------|------------|--|
| Pendidikan<br>Sultan Idris        | NAMA SISTEM                                             | ROLE                       | FORMAT | RUJUKAN | MUKA SURAT |  |
| SULTAN IDRIS EDUCATION UNIVERSITY | Malaysia Psychometric Inventory<br>for Care & Education | Pengguna Sistem<br>(CALON) | A4     |         | 9          |  |

iii. Paparan di bawah akan dipaparkan selepas calon berjaya tambah pengalaman mengajar di Taska/Tadika/Tabika/Prasekolah.

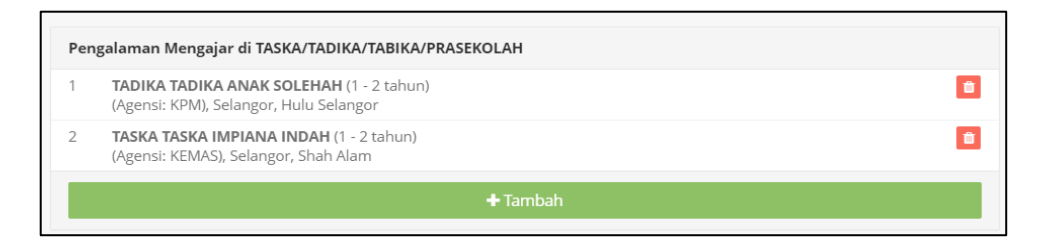

iv. Selepas semua maklumat calon sudah diisi dengan lengkap, calon perlu klik butang Halaman Ujian Saringan bagi memulakan ujian saringan.

Saya telah pastikan semua butiran telah diisi dengan lengkap. Saya juga akui bahawa semua keterangan yang diberikan adalah benar dan betul. Halaman ujian saringan

| ANT NEW TON  | [ JNIV                            | ERSITI                    |
|--------------|-----------------------------------|---------------------------|
|              | PENDI                             | DIKAN                     |
| Cont Co      | JULTAN                            | DRIS                      |
| SULTAN IDRIS | يديقن سلطان الريس<br>IDUCATION UN | رنېز سېټې لند<br>IVERSITY |

| Manual Pengguna                                         |                            |        |         |            |
|---------------------------------------------------------|----------------------------|--------|---------|------------|
| NAMA SISTEM                                             | ROLE                       | FORMAT | RUJUKAN | MUKA SURAT |
| Malaysia Psychometric Inventory<br>for Care & Education | Pengguna Sistem<br>(CALON) | A4     |         | 10         |

#### 4 UJIAN SARINGAN

- i. Paparan di bawah adalah antaramuka Ujian Saringan. Calon dikehendaki untuk membaca Peraturan Ujian Saringan dan mengisi Pengakuan terlebih dahulu sebelum memulakan ujian saringan. Calon juga boleh klik pautan Borang Persetujuan Termaklum dan Polisi Kerahsiaan untuk dibaca dan fahami.
- ii. Kemudian, boleh klik butang **Mulakan Sekarang!** bagi memulakan ujian saringan.

| 0 | Persetujuan    | Peraturan Ujian Saringan & Pengakuan                                                                                                    |
|---|----------------|----------------------------------------------------------------------------------------------------|
| 8 | Profil Diri    |                                                                                                    |
| R | Ujian Saringan | Inventori Psikometrik bagi Proses Saringan Pengasuh/Pendidik TASKA/TADIKA/TABIKA/PRASEKOLAH di Malaysia                                                                                                    |
|   |                |                                                                                                    |
|   |                | Borang Persetujuan Termaklum dan Polisi Kerahsiaan.                                                                                                    |
|   |                | Kik pautan diatas untuk lihat, Sila baca dengan teliti dan fahami 1. Ujian saringan ini mempunyai 113 soalan dan wajib untuk dijawab semua.                                                                        |
|   |                | <ol> <li>Sila baca dengan teliti setiap soalan yang diberikan.</li> </ol>                                                                                                    |
|   |                | Pengakuan         3. Anda perlu menyapkan ujian saringan ini dalam tempoh masa 2 jam setelah ianya dimulakan. Anda boleh berherti pada bila bila masa dan menyambung semula ujian saringan iselagi masa masih ada. |
|   |                | Perkara Ya Tidak 4. Soalan yang telah dijawab tidak boleh dibuat pembetulan                                                                                                    |
|   |                | Pernahkah anda terlibat di dalam mana-mana kes jerayah? 💿 🐵                                                                                                    |
|   |                | Pernahkah anda terlibat di dalam mana-mana kes dadah?                                                                                                    |
|   |                | Pengakuan perlu dilakanakan terlebih dahulu sebelum ujian boleh dimulakan                                                                                                    |

Antaramuka Peraturan Ujian Saringan & Pengakuan

iii. Antaramuka di bawah adalah paparan soalan ujian saringan. Calon boleh klik di ruangan jawapan yang telah disediakan. Tempoh yang diberikan untuk menjawab soalan adalah selama 2 jam dan terdapat 113 bilangan soalan. Klik butang **Teruskan** untuk menjawab soalan yang seterusnya. Calon tidak boleh mengubah jawapan untuk soalan yang telah dijawab.

| 0  |                | Menjawab Ujian Saringan                                                              |                                                               |                                   |  |  |  |
|----|----------------|--------------------------------------------------------------------------------------|---------------------------------------------------------------|-----------------------------------|--|--|--|
| 80 |                |                                                                                      |                                                               |                                   |  |  |  |
| 8  | Ujian Saringan | Kaji Selidik Item Psikometrik Saringan Guru TASKA/TADIKA/TABIKA Peringkat Kebangsaan |                                                               |                                   |  |  |  |
|    |                | 01:59:28                                                                             | Soalan kaji selidik                                           |                                   |  |  |  |
|    |                | MASA TINGGAL                                                                         | Adakah anda suka menghabiskan masa yang lama berseorangan?    | Tidak setuju                      |  |  |  |
|    |                | Sila jawab semua soalan dalam masa yang telah dineruntukan                           |                                                               | Neutral                           |  |  |  |
|    |                |                                                                                      |                                                               | Setuju                            |  |  |  |
|    |                |                                                                                      |                                                               | Sangat setuju                     |  |  |  |
|    |                |                                                                                      |                                                               |                                   |  |  |  |
|    |                |                                                                                      | Adakab anda suka bermul denman careal erang?                  |                                   |  |  |  |
|    |                | 0                                                                                    | Adexartende adxe de georder (gennenne ofeng.                  | O Tidak setuju                    |  |  |  |
|    |                | Soalan terjawab                                                                      |                                                               | Neutral                           |  |  |  |
|    |                |                                                                                      |                                                               | Setuju                            |  |  |  |
|    |                |                                                                                      |                                                               | Sangat setuju                     |  |  |  |
|    |                | Jumlah 0/113                                                                         |                                                               |                                   |  |  |  |
|    |                |                                                                                      | Adakah anda berasa seronok bermain dengan kanak-kanak?        | <ol> <li>Tidak setting</li> </ol> |  |  |  |
|    |                |                                                                                      |                                                               | Neutral                           |  |  |  |
|    |                |                                                                                      |                                                               | 0 Setuiu                          |  |  |  |
|    |                |                                                                                      |                                                               | <ul> <li>Sangat setuju</li> </ul> |  |  |  |
|    |                |                                                                                      |                                                               |                                   |  |  |  |
|    |                |                                                                                      | Addeds and a side baseling deeper land basel?                 |                                   |  |  |  |
|    |                |                                                                                      | Huakan anua suka bercakap bengan kanak-kanak?                 | <ul> <li>Tidak setuju</li> </ul>  |  |  |  |
|    |                |                                                                                      |                                                               | <ul> <li>Neutral</li> </ul>       |  |  |  |
|    |                |                                                                                      |                                                               | <ul> <li>Setuju</li> </ul>        |  |  |  |
|    |                |                                                                                      |                                                               | Sangat setuju                     |  |  |  |
|    |                |                                                                                      |                                                               |                                   |  |  |  |
|    |                |                                                                                      | Berapa kerapkah anda berinteraksi dengan ibubapa kanak-kanak? | O Tidak pernah                    |  |  |  |
|    |                |                                                                                      |                                                               | ① Tidak kerap                     |  |  |  |
|    |                |                                                                                      |                                                               | Kerap                             |  |  |  |
|    |                |                                                                                      |                                                               | Sentiasa                          |  |  |  |
|    |                |                                                                                      |                                                               |                                   |  |  |  |
|    |                |                                                                                      |                                                               | leruskan 🗭                        |  |  |  |

#### Antaramuka Ujian Saringan

|                                   | Manual Pengguna                                         |                            |        |         |            |  |  |
|-----------------------------------|---------------------------------------------------------|----------------------------|--------|---------|------------|--|--|
|                                   | NAMA SISTEM                                             | ROLE                       | FORMAT | RUJUKAN | MUKA SURAT |  |  |
| SULTAN IDRIS EDUCATION UNIVERSITY | Malaysia Psychometric Inventory<br>for Care & Education | Pengguna Sistem<br>(CALON) | A4     |         | 11         |  |  |

 iv. Paparan antaramuka soalan ujian saringan menunjukkan masa rehat akan diberikan selama 30 saat kepada calon selepas menjawab setiap 30 soalan. Calon perlu klik butang Langkau jika tidak memerlukan masa rehat dan boleh menjawab soalan seterusnya.

| O Persetujuan    | Menjawab Ujian Saringan                                                                 |                                                                               |  |  |  |  |  |  |
|------------------|-----------------------------------------------------------------------------------------|-------------------------------------------------------------------------------|--|--|--|--|--|--|
| 🕫 Profil Diri    |                                                                                         |                                                                               |  |  |  |  |  |  |
| ☑ Ujian Saringan | Kaji Selidik Item Psikometrik Saringan Guru TASKA/TADIKA/TABIKA Peringkat Kebangsaan    |                                                                               |  |  |  |  |  |  |
|                  | O1:51:38<br>MAX TWOGU       Sia jawab semua sosian dalam mara yang telah<br>operumukan. | hadan<br>N<br>Sa<br>Sa at<br>Sta ambil masa untuk berehat sebentar<br>Langkak |  |  |  |  |  |  |

Antaramuka masa berehat calon

v. Berikut adalah paparan antaramuka setelah calon selesai menjawab ujian. Klik butang **Tamatkan soal selidik** untuk menamatkan ujian.

| Persetujuan      | Menjawab Ujian Saringan                                                              |                                                                              |  |  |  |  |
|------------------|--------------------------------------------------------------------------------------|------------------------------------------------------------------------------|--|--|--|--|
| 🔹 Profil Diri    |                                                                                      |                                                                              |  |  |  |  |
| 😵 Ujian Saringan | Kaji Selidik Item Psikometrik Saringan Guru TASKA/TADIKA/TABIKA Peringkat Kebangsaan |                                                                              |  |  |  |  |
|                  |                                                                                      |                                                                              |  |  |  |  |
|                  | 01:45:42                                                                             | Soalan kaji selidik                                                          |  |  |  |  |
|                  | MASA TINGGAL                                                                         | Soal selidik telah selesai, terima kasih kerana telah menjawab semua soalan. |  |  |  |  |
|                  | Sila jawab semua soalan dalam masa yang telah<br>diperuntukan.                       | Tamatian soal selidik                                                        |  |  |  |  |
|                  | 100s<br>Start system<br>Jumlah 113/113                                               |                                                                              |  |  |  |  |

Antaramuka calon menamatkan ujian saringan

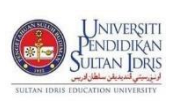

| Manual Pengguna                                         |                            |        |         |            |  |
|---------------------------------------------------------|----------------------------|--------|---------|------------|--|
| NAMA SISTEM                                             | ROLE                       | FORMAT | RUJUKAN | MUKA SURAT |  |
| Malaysia Psychometric Inventory<br>for Care & Education | Pengguna Sistem<br>(CALON) | A4     |         | 12         |  |

vi. Paparan dibawah menunjukkan calon boleh mencetak transkrip selepas tamat menjawab ujian. Calon perlu klik butang **Selesai/Cetak Transkrip**.

| 0 |                | Peraturan Ujian Saringan & Pengakuan                                       |                                                      |                                                                                                    |  |  |
|---|----------------|----------------------------------------------------------------------------|------------------------------------------------------|----------------------------------------------------------------------------------------------------|--|--|
|   |                |                                                                            |                                                      |                                                                                                    |  |  |
| 8 | Ujian Saringan | Inventori Psikometrik bagi Proses Saringan                                 | /Pendidik TASKA/TADIKA/TABIKA/PRASEKOLAH di Malaysia |                                                                                                    |  |  |
|   |                | Borang Persetujuan Termaklum dan Polisi Kerahsiaan.                        |                                                      |                                                                                                    |  |  |
|   |                |                                                                            |                                                      | Peraturan Ujian Saringan                                                                                                    |  |  |
|   |                |                                                                            |                                                      | 1. Ujian saringan ini mempunyai 113 soalan dan wajib untuk dijawab semua.                                                                                                    |  |  |
|   |                |                                                                            |                                                      | 2. Sila baca dengan teliti setiap soalan yang diberikan.                                                                                                    |  |  |
|   |                | Pengakuan                                                                  |                                                      | <ol> <li>Anda perlu menyiapkan ujian saringan ini dalam tempoh masa 2 jam setelah ianya dimulakan. Anda boleh berhenti pada<br/>bila-bila masa dan menyambung semula ujian saringan selagi masa masih ada.</li> </ol> |  |  |
|   |                | Perkara Ya                                                                 | Tidak                                                | 4. Soalan yang telah dijawab tidak boleh dibuat pembetulan                                                                                                    |  |  |
|   |                | Pernahkah anda terlibat di dalam mana-mana kes jenayah?                    | ۲                                                    |                                                                                                    |  |  |
|   |                | Pernahkah anda terlibat di dalam mana-mana kes dadah?                      | ۲                                                    | Selesai / Cetak Transkrip                                                                                                    |  |  |
|   |                | Pengakuan perlu dilaksanakan terlebih dahulu sebelum ujian boleh dimulakan |                                                      |                                                                                                    |  |  |
|   |                |                                                                            |                                                      |                                                                                                    |  |  |

vii. Berikut adalah paparan cetakan transkrip pengesahan pengambilan kaji selidik untuk simpanan calon. Kaji selidik ini mempunyai tempoh sah laku iaitu 6 bulan dari tarikh kaji selidik dilaksanakan.

| MySCREEN<br>Malaysia Psychometric Inventory for Care and Education                                  |                                                                                                    |  |  |  |  |
|----------------------------------------------------------------------------------------------------|----------------------------------------------------------------------------------------------------|--|--|--|--|
| Transkrip Pengesahan Pengambilan Ka                                                                 | ıji Selidik                                                                                                    |  |  |  |  |
| Adalah dengan ini dimaklumkan bahawa                                                                | penama seperti dibawah telah melaksana kaji selidik MyScreen seperti butiran berikut:                                                                                                    |  |  |  |  |
| Nama                                                                                                | Zahra binti Mohd                                                                                                    |  |  |  |  |
| No IC                                                                                               | 951024-08-6164                                                                                                    |  |  |  |  |
| Tarikh laksana                                                                                      | 14-05-2020 10:30                                                                                                    |  |  |  |  |
| Tempoh Sah Laku                                                                                     | 14-11-2020 10:30                                                                                                    |  |  |  |  |
| Agensi yang dipilih                                                                                 | KEMAS                                                                                                    |  |  |  |  |
| Kaji selidik ini mempunyai tempoh sah laku ia<br>maklumat kaji selidik ini.                         | Kaji selidik ini mempunyai tempoh sah laku iaitu 6 bulan dari tarikh kaji selidik dilaksanakan. Hanya senarai agensi yang dipilih sahaja mempunyai akses kepada<br>maklumat kaji selidik ini. |  |  |  |  |
| Ini adalah cetakan berkomputer, tandatangan adalah tidak diperlukan.                                |                                                                                                    |  |  |  |  |
| National Child Development Research Centre (NCDRC),<br>Universiti Pendidikan Sultan Idris<br>© 2020 |                                                                                                    |  |  |  |  |

Antaramuka transkrip pengesahan pengambilan kaji selidik

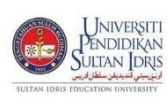

| Manual Pengguna                                         |                            |    |  |    |  |  |
|---------------------------------------------------------|----------------------------|----|--|----|--|--|
| NAMA SISTEM ROLE FORMAT RUJUKAN MUKA SL                 |                            |    |  |    |  |  |
| Malaysia Psychometric Inventory<br>for Care & Education | Pengguna Sistem<br>(CALON) | A4 |  | 13 |  |  |